## Making a backup of saved Patient information and Analysis (repertorisations) in RadarOpus

| Making a general backup                                      | 1 |
|--------------------------------------------------------------|---|
| Making a general backup only of personal repertory additions | 2 |

#### Making a general backup

 From the menu bar, select Options -Database management – Backup

2. You can let RadarOpus include **all**, or you can select only some **parts**.

- The general backup includes any personal repertory additions you have made.

- You can indicate here also how often you like to be reminded to make a backup when you exit RadarOpus.

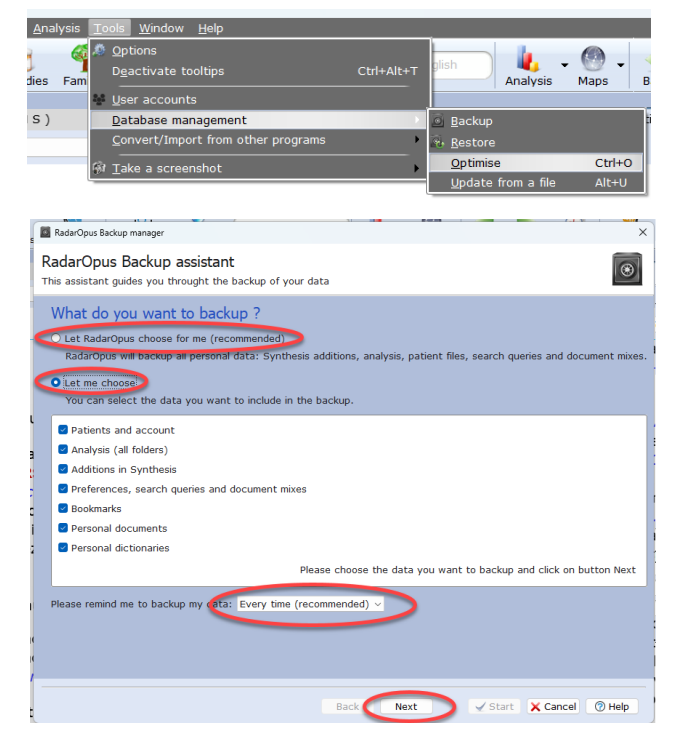

3. Make sure you select an easy to find **location** to save the backups.

If you have patient information in RadarOpus and you have a password active when starting, you are allowed to store the backup in a CloudDrive, like OneDrive, because the backup is encrypted.

For Windows the path could look like: C:\users\myname\OneDrive

| 4. In the following window click Next | , then click |
|---------------------------------------|--------------|
| to <b>Start</b> .                     |              |

| RadarOpus Backup manager                                                                             |                         | ×          |
|----------------------------------------------------------------------------------------------------|-------------------------|------------|
| RadarOpus Backup assistant<br>This assistant guides you throught the backup of your dat              | 3                       | ۲          |
| Select where you want to save your bac                                                               | kup                     |            |
| We recommend that you save your backup on an externa<br>Guidelines for choosing a backup destination | I hard drive.           |            |
| Destination folder C:/Users/rcott/OneDrive                                                           |                         | 🔵 📕 Browse |
|                                                                                                    |                         |            |
|                                                                                                    |                         |            |
|                                                                                                    |                         |            |
|                                                                                                    |                         |            |
|                                                                                                    |                         |            |
|                                                                                                    |                         |            |
|                                                                                                    |                         |            |
|                                                                                                    |                         |            |
|                                                                                                    |                         |            |
|                                                                                                    |                         |            |
|                                                                                                    |                         |            |
|                                                                                                    | Reals Numb              |            |
|                                                                                                    | Back INext Start Cancel | - melp     |

#### Making a general backup only of personal repertory additions

1. From the menu bar **Additions** select: **Export additions** 

| <u>F</u> ile | Edit   | Additions View Search Take Analysis Tools Window Help                                          |          |
|--------------|--------|------------------------------------------------------------------------------------------------|----------|
|              |        | Add a remedy including source information (first select source symptom, then add to Synthesis) | Ctrl+F7  |
| Repe         | rtorie | Add a remedy                                                                                   | Ctrl+F8  |
|              |        | Modify the degree of a remedy                                                                  | Ctrl+F9  |
|              | 1      | <u>B</u> emove a remedy                                                                        |          |
|              | 24     | Add a symptom level below the current symptom                                                  | Ctrl+F10 |
|              |        | Modify the current symptom level                                                               | Ctrl+F11 |
| Ē.           |        |                                                                                                |          |
|              | 23     | Add a cross-reference                                                                          | Ctrl+F12 |
| ÷.           | 1:2    |                                                                                                |          |
|              |        | Refer the current symptom to another symptom                                                   |          |
|              |        |                                                                                                |          |
|              |        | Add or modify a symptom note                                                                   |          |
|              |        |                                                                                                |          |
|              |        | Add or modify a veterinary symptom note                                                        |          |
|              |        |                                                                                                |          |
|              |        | Export additions                                                                               |          |
|              | 1      | Import additions                                                                               |          |

2. Select from which repertory you want to export a Log-file with its additions.

- You can select here also to export only certain type of additions.
- And select an easy to find location to store the Log-file in.

| O Export addi  | itions      |                    |                       |                        |           |        |                |          |                       | ×      |
|----------------|-------------|--------------------|-----------------------|------------------------|-----------|--------|----------------|----------|-----------------------|--------|
| Export ad      | ditions     |                    |                       |                        |           |        |                |          |                       |        |
| From date      | To date     | Operations         | From operation number | To operation<br>number | Chapters  | Re     | emedies        | Authors  | From reference source |        |
| Show al $\vee$ | Chon ui v   | Show all           | Show all $\sim$       | Show all $ \sim$       | Show all  | $\sim$ | Show all 🛛 🗸 🗸 | Show all | Show all              | ~      |
| Export from    |             | ~                  |                       |                        |           |        |                |          |                       |        |
| Include a      | d Synthesis | Treasure Edition 2 | 2009V                 |                        |           |        |                |          |                       |        |
|                | Synthesis   | Adonis             |                       |                        |           |        |                |          |                       |        |
|                |             |                    |                       |                        |           |        |                |          |                       |        |
|                |             |                    |                       |                        |           |        |                |          |                       |        |
|                |             |                    |                       |                        |           |        |                |          |                       |        |
|                |             |                    |                       |                        |           |        |                |          |                       |        |
|                |             |                    |                       |                        |           |        |                |          |                       |        |
|                |             |                    |                       |                        |           |        |                |          |                       |        |
|                |             | Commont (ontion    |                       |                        |           |        |                |          |                       |        |
|                | Ì           | comment (optiona   | ai)                   |                        |           |        |                |          |                       |        |
|                |             |                    |                       |                        |           |        |                |          |                       |        |
|                | Sele        | ct path to save f  | ila C:/RadarOpu       | ıs//Data/User/         | Log       |        |                |          |                       |        |
|                |             | Name of the log f  | ile 20250306.Lic      | cense100033.           | RadarOpus |        |                |          |                       |        |
|                |             |                    |                       |                        |           |        |                |          | Export additions      | Cancel |
|                |             |                    |                       |                        |           |        |                |          | Export additions      | Cuncer |

If you want to give your additions to a friend, then you can send the file to him and he can import the log-file in a simmilar way via: **Additions – Import additions**.

# Een backup maken van opgeslagen patiëntinformatie en analyses (repertorisaties) in RadarOpus

| Making a general backup1                                     |   |
|--------------------------------------------------------------|---|
| Making a general backup only of personal repertory additions | ) |

### Een algemene back-up maken

1. Vanuit de menubalk: Opties -Databasebeheer – Backup maken

2. Je kunt RadarOpus alles laten kiezen (alles), of je kunt alleen bepaalde opties selecteren.

- De algemene backup bevat ook alle persoonlijke toevoegingen aan het repertoirium.

- Je kan hier ook aangeven hoe vaak je eraan herinnerd wilt worden om een backup te maken wanneer je RadarOpus afsluit.

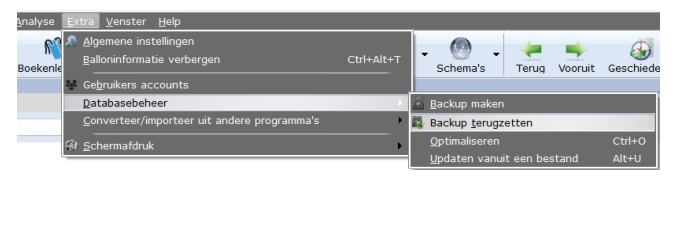

| RadarOpus Backup                                                                                                    | ×                                                                |
|----------------------------------------------------------------------------------------------------|------------------------------------------------------------------|
| RadarOpus Backup programma<br>Deze assistent helpt bij het maken van een backup van alle persoorlijke informatie                                                                                                    | $\overline{\odot}$                                               |
| Waar wilt u een backup van maken?           Laat Radaröpus voor mij liezen (aarbevolen)           Radatöpus zie en backup maken van alle personflijke gegevens: Synthesis-toevoeginge           Laat mij liezen           U kant Siesen welke gegevens in de backup moeten worden inbegrepen. | n, analyses, patientendossiers, zoekopdrachten en boekselecties. |
| Pablinten en account Advaces (alle mappen) Advaces in Snythesis Vocknum, zoelvragen en beekselecties Boekenleggers Eigen documenten Forsontlijke voordenboeken                                                                                                    |                                                                  |
| Herinner mij eraan een backup te majern. Eke keer (aanbevolen) >                                                                                                    | Selecteer de onderdellen voor de backup en Mik op Volgende       |
|                                                                                                    | rerug Volgende 🗸 Start 🗙 Annuleer 💿 Help                         |

3. Zorg ervoor dat je een gemakkelijk terug te vinden **locatie** kiest om de backups in op te slaan.

Als je patiëntgegevens in RadarOpus hebt staan en je hebt bij het opstarten een wachtwoord actief, dan mag je de backup opslaan in een CloudDrive, zoals OneDrive, omdat de backup versleuteld is.

Voor Windows zou het pad er als volgt uit kunnen zien: C:\gebruikers\eigennaam\OneDrive

4. Klik in het volgende venster op Verder, en daarna op **Start**.

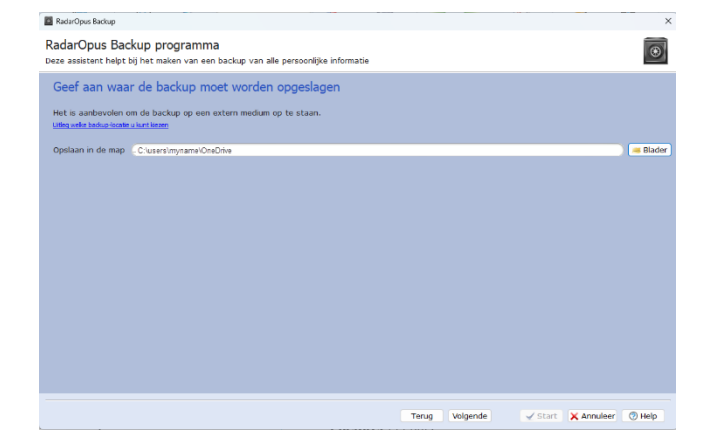

### Een algemene backup maken van alleen persoonlijke addities aan het repertorium

1. Kies vanuit de menubalk: Addities - Exporteer addities

| Bestar | nd Be <u>w</u> erken <mark>e</mark> | Addities ekijk Zoeken Opnemen Analyse Extra Venster Help                                                            |          |
|--------|-------------------------------------|----------------------------------------------------------------------------------------------------|----------|
|        |                                     | Nomene toevoegen inclusief brontekst (selecteer eerst de brontekst, voeg dan toe aan Synthesis)                     | Ctrl+F7  |
| Reper  | toria Referent                      | Remedie toevoegen<br>Rewerk de gradatie van een remedie additie                                                     | Ctrl+F8  |
| -9     | Synthesis                           | ⊻erwijder een remedie-additie                                                                                       | Curry    |
|        | - 🏟 🗒 - 1                           | Voeg een symptoom toe onder het huidige symptoom                                                                    | Ctrl+F10 |
|        |                                     | <u>₽</u> ewerk het huidige symptoom                                                                                 | Ctrl+F11 |
|        | MIND                                | Verwijder het huidige symptoom                                                                                      | _        |
|        | 12                                  | Een <u>k</u> ruisverwijzing toevoegen                                                                               | Ctrl+F12 |
| Ê.     | × 📿                                 | Verwijder een kruisverwijzing                                                                                       |          |
|        |                                     | Maak bij huidige lege symptoom (synoniem) een verwijzing naar een symptoom met remedies<br>Verwijder een verwijzing |          |
|        | DAY                                 | Maak of bewerk een notitie by een symptoom                                                                          |          |
|        | nat-                                | Verwijder de notitie                                                                                                |          |
|        | MOI                                 | . Made of bounds and unbalance while bill and something                                                             | _        |
|        | anao                                | Maak of bewerk een veterinaire notitie bij een symptoom<br>Menuider de veterinaire notitie                          |          |
|        | bise                                | verwijden de verenname notide                                                                                       |          |
|        | char                                | Exporteer addities                                                                                                  |          |
|        |                                     | Imporceur additios                                                                                                  |          |

2. Selecteer uit **welk repertorium** je het logbestand met aanvullingen wilt exporteren.

3. En selecteer of je alleen bepaalde toevoegingen wilt exporteren of alles.

4. Selecteer een makkelijk terug te vinden **locatie** om het Log-bestand in op te slaan.

| Exporteer addities                              |                           |                         |                |            |                                |                                | ×        |
|-------------------------------------------------|---------------------------|-------------------------|----------------|------------|--------------------------------|--------------------------------|----------|
| Exporteer addities                              |                           |                         |                |            |                                |                                |          |
| Vanaf de datum Tot de datum Bewerkingen         | Vanaf bewerking<br>nummer | Tot bewerking<br>nummer | Hoofdstukken   | Remedies   | Auteurs                        | Van de referentie              |          |
| Toon all v Toon alles v                         | Toon alles 🗠              | Toon alles $\vee$       | Toon alles V   | Toon alles | <ul> <li>Toon alles</li> </ul> | <ul> <li>Toon alles</li> </ul> |          |
| Exporteer van                                   |                           |                         |                |            |                                |                                |          |
| Inclusief addit<br>Synthesis Treasure Edition 2 | 1009V                     |                         |                |            |                                |                                |          |
|                                                 |                           |                         |                |            |                                |                                |          |
|                                                 |                           |                         |                |            |                                |                                |          |
|                                                 |                           |                         |                |            |                                |                                |          |
| Opmerking (optioneel)                           |                           |                         |                |            |                                |                                |          |
|                                                 | Change                    | e for exan              | nple to C:\use | rs\mynam   | e\OneDrive                     |                                |          |
| Selecteer de locatie om in op te slaat          | :/RadarOpus//Dat          | /User/Log               | >              |            |                                |                                |          |
| Naam van het logbestand                         | 0250305.License1          | 10033.RadarOp           | us             |            |                                |                                |          |
|                                                 |                           |                         |                |            |                                | Texporteer addities X          | Annuleer |

Als je de toevoegingen aan een vriend wilt geven, stuur het bestand dan naar hem en hij kan het logbestand importeren via **Addities - Addities importeren**.